1) Go to Tests Content Area. Select 'Edit the Test Options' under the Test.

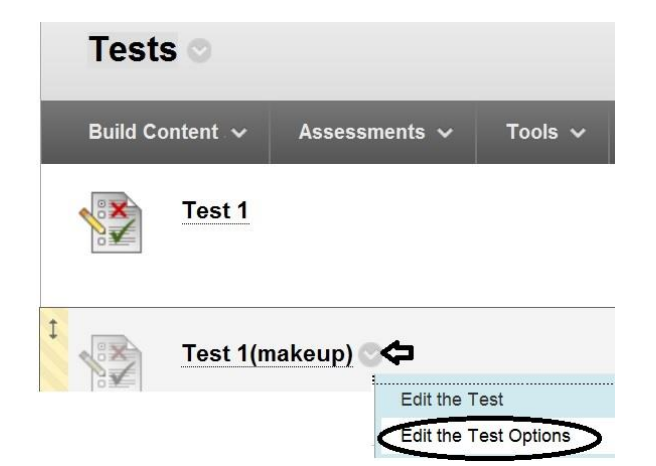

2) Under Test Availability – Select 'Make the Link Available'; 'Add New Announcement' and complete Availability Dates and Due Dates for non-ADA students.

| 2. | Test Availability                                                   |
|----|---------------------------------------------------------------------|
| ₽  | Make the Link Available 💿 Yes 💿 No                                  |
| ₽  | Add a New ● Yes ● No<br>Announcement for this<br>Test               |
| <  | Display After 09/03/2013 08:00 AM Display Until 09/03/2013 11:59 PM |
| 4. | Due Date                                                            |
| ¢  | V Due Date 09/03/2013                                               |
|    | Do not allow students to start the Test if the due date has passed. |

 For ADA students – Test Availability Exceptions – Add User, Number of Attempts, and Availability Dates/Time.

| Add User or Group    | TIONS                                                                                                    |                                       |
|----------------------|----------------------------------------------------------------------------------------------------|---------------------------------------|
| Name<br>Student Name | Attempts<br>Single Attempt                                                                                                    | Availability                          |
|                      | After: III After: III After: III After: III After: III After: IIII After: IIIII After: IIIII After | Time may be entered in any increment. |